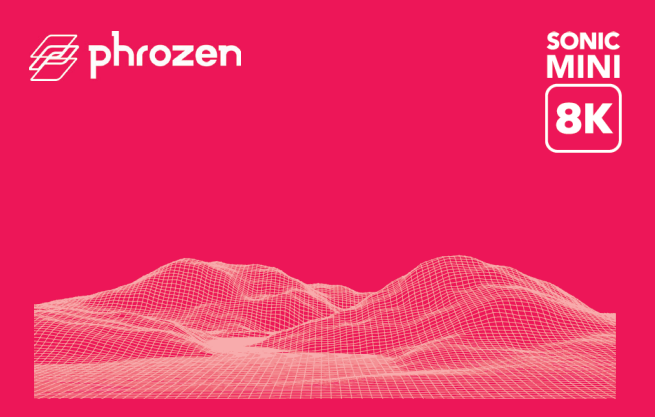

#### Querido usuário,

Obrigado por se juntar a nós. Leia atentamente o manual do Sonic Mini 8k e siga as instruções passo a passo para obter a melhor experiência de impressão.

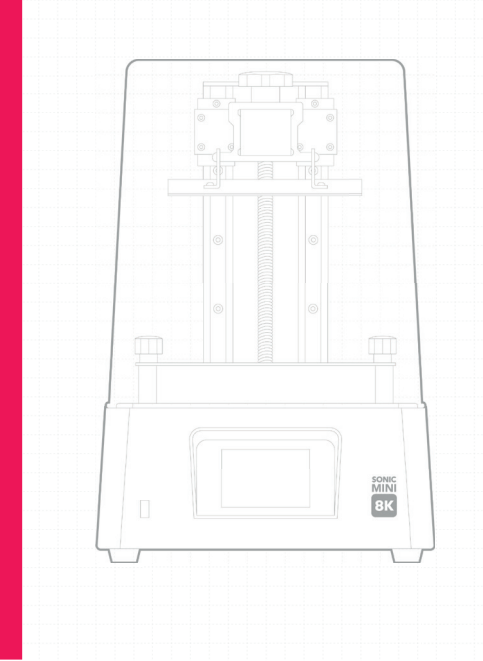

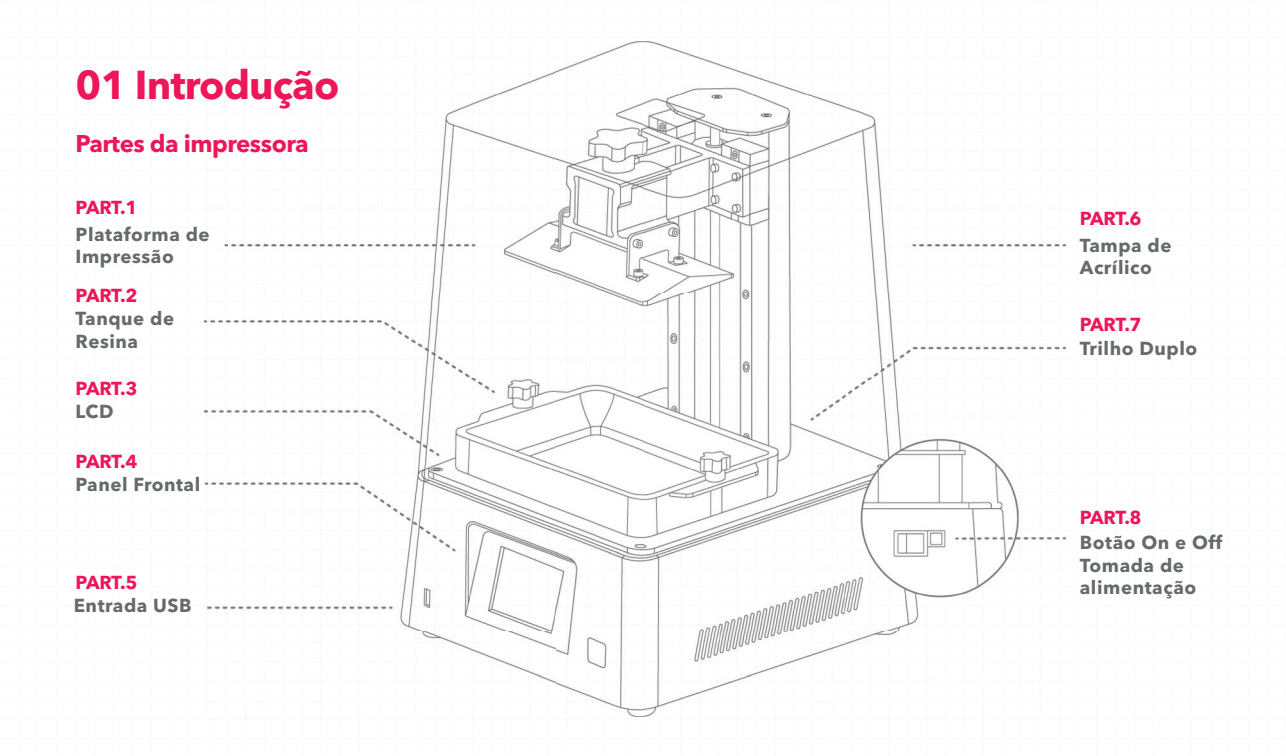

## A caixa de ferramentas

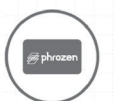

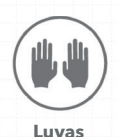

Cartão de servico pós-venda

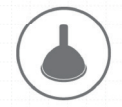

Funil de Plástico

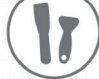

Espátula

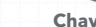

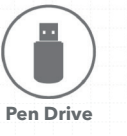

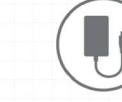

Adaptador de energia

**Chave Allen** 

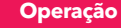

Phrozen OS Sistema Operação Painel Touchscreen de 3.5" Software de Fatiamento CHITUBOX V1.9.0 ou superior Conectividade Entrada USB

## Especificações da impressora -

Tecnologia Impressora 3D de resina - LCD Fonte de Luz Módulo LED de Projeção Linear XY Resolução 0.022 mm Espessura da Camada 0.01-0.30 mm Velocidade de Impressão 80 mm/hr Requisitos de energia 100-240V AC: 50-60Hz

#### Especificações de hardware

| Tamanho da impressora | L29 x W29 X H42 cm    |
|-----------------------|-----------------------|
| Volume de impressão   | L16.5 x W7.2 X h18 cm |
| Peso da impressora    | 13 kg                 |

\*Todas as especificações foram testadas em laboratório. Observe que algumas especificações podem estar sujeitas a alterações sem aviso prévio.

# **02 Notas Importantes Antes de Iniciar**

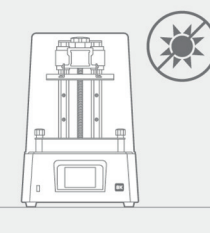

#### Ambiente de impressão estável

Armazene sua impressora 3D em um ambiente seco e ventilado. Evite a exposição à luz solar direta. Certifique-se de colocar a impressora em uma superfície plana.

## Manutenção

#### Limpe o eixo Z

Primeiro, limpe a seco o parafuso T do eixo Z. Em seguida, aplique uma fina camada de lubrificante geral sobre ele, para que ele gire suavemente.

#### Limpe a impressora 3D

Use álcool desinfetante e papel de seda para limpar cuidadosamente a impressora, a cuba de resina e a placa de construção.

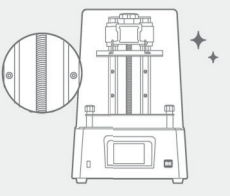

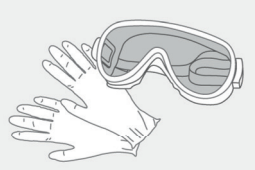

#### **Medidas protetoras**

Ao imprimir e usar resina, certifiquese de usar luvas, máscaras, óculos de proteção e roupas de manga comprida.

# 03 Prepare sua impressora 3D

Para uso pela primeira vez, siga cuidadosamente as etapas abaixo para calibrar seu eixo Z e realizar o teste de LCD, para que sua impressora 3D esteja pronta.

#### **Teste do LCD**

- 1 Clique em TOOLS. Em seguida, clique em LCD TEST.
- **2** Verifique se a tela LCD exibe a mesma imagem vista no painel frontal.
- **3** Quando a tela LCD exibir claramente a imagem, o TESTE LCD estará completo.

## Calibração do eixo Z

- 1 Clique em TOOLS. Em seguida, clique em Z CALIB.
- **2** Verifique se a tela LCD exibe a mesma imagem vista no painel frontal.
- **3** Aguarde até que a plataforma de impressão toque na tela.
- 4 Em seguida, aperte os 4 parafusos. Puxe o papel para ter certeza de que ele não pode ser movido facilmente. Clique em DONE para finalizar a calibração.
- 5 Aguarde até que a placa de construção se retraia para o TOP. A calibração do eixo Z está agora concluída.

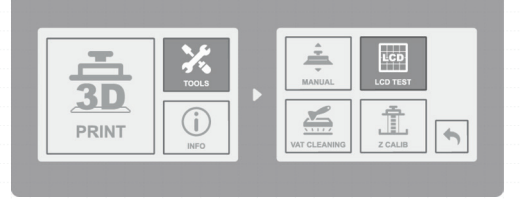

\*Consulte a operação real da impressora com base no painel frontal.

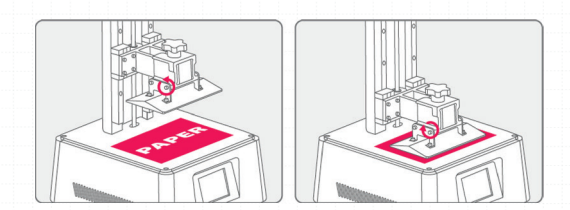

# 04 Realize o Teste de Impressão

Após realizar a calibração do eixo Z e o Teste do LCD, vamos para o teste de impressão.

#### Prepare seu arquivo 3D

- 1 Em seu computador, importe o arquivo STL para CHITUBOX V1.9.0 ou superior.
- 2 Clique em Configurações para adicionar uma nova impressora "Sonic Mini 8K". Defina os parâmetros da sua impressora de acordo com a resina que você usará.
- **3** Fatie o arquivo 3D e salve-o como arquivo CTB, depois importe-o em seu USB. O LCD TEST está completo.

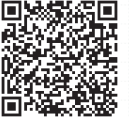

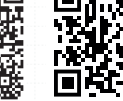

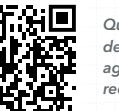

Quer ter o melhor desempenho de impressão? Então confira agora nossos perfis de resina recomendados.

Faça o download do CHITUBOX

Acesse aqui os parâmetros das resinas

## Teste de impressão

- 1 Certifique-se de que os parafusos inferiores da cuba de resina estejam perfeitamente alinhados com as ranhuras da plataforma e, em seguida, aperte os parafusos em ambos os lados. Ao colocar a cuba de resina, preste atenção aos parafusos inferiores para que NÃO danifiquem o LCD.
- **2** Agite o frasco de resina por 1 minuto. Ao despejar, certifique-se de que a resina não exceda a linha de preenchimento máximo na cuba de resina que será usada.
- **3** Insira seu USB na Sonic Mini 8K. Escolha o arquivo e clique em GO para começar a imprimir.
- 4 Mantenha a caixa plástica fechada durante a impressão para evitar exposição excessiva à luz UV.
- **5** Após a impressão, remova cuidadosamente a placa de construção e, em seguida, incline-a e coloque-a sobre uma mesa ou superfície plana. Use um raspador de metal para remover cuidadosamente sua impressão.

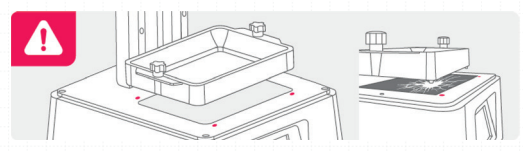

# Use a função Z-Offset para reposicionar o eixo Z

Após calibrar o eixo Z, você pode usar esta função para modificar sua posição zero, se necessário. Use esta função se quiser imprimir de forma plana na plataforma de impressão ou se o fluxo de resina for lento.

Clique nos seguintes botões na tela sensível ao toque: TOOLS > MANUAL > START > 0.1 mm up or down > RESET > SET

**Dicas:** Se você reiniciar a impressora, o dispositivo será redefinido para suas configurações originais.

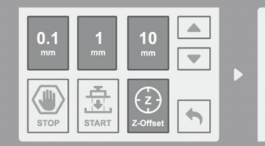

#### Z-Offset Notice Please lower the building plate to touch the LCD. After resetting the Zaxis to 0, you can set the Z-Offset.

# Serviços de pós-venda e garantia

- A Phrozen oferece garantia de um ano para todas as peças, excluindo componentes consumíveis, como tela LCD e filme FEP.
- A tela LCD Sonic Mini 8K é coberta por uma garantia de 3 meses. Observe que esta garantia não cobre quaisquer danos causados por fatores humanos.
  - Se você encontrar alguma dificuldade, por favor, entre em contato com nosso suporte técnico ou com nossa equipe de vendas.

Em caso de dúvidas, entre em contato com nosso suporte técnico!

#### suporte@odontomega.com.br

# **Parabéns!**

Você acabou de completar sua primeira corrida. Esperamos que você tenha tido uma ótima experiência!

Siga as contas de mídia social da Phrozen e assine nosso canal do YouTube para saber mais sobre dicas de impressão e compartilhar informações com a comunidade.

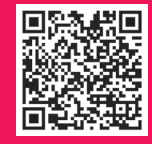

Instagram

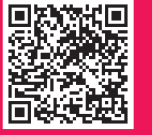

Facebook Clube Phrozen Brasil

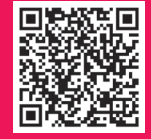

YouTube Odontomega

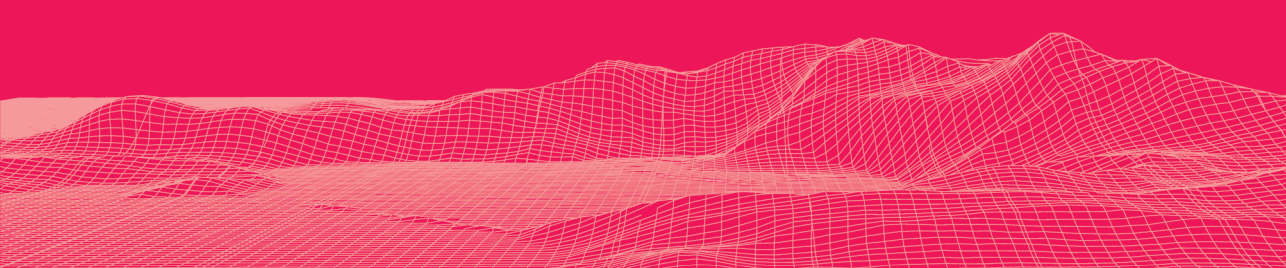